# 2.9 Использование современных образовательных технологий Представлен цикл уроков по теме «Реляционные базы данных. Работа с БД "Округа России" в среде Microsoft Access»

# Пояснительная записка

На протяжении 5 -7 уроков учащиеся знакомятся с программным обеспечением СУБД (система управления базами данных) Microsoft Access, включающих все необходимые инструментальные средства для создания и поддержки локальной базы данных. На примере конкретной БД "Округа России" учащиеся изучают приемы работы создания, редактирования таблиц БД, запросов к БД, форм и отчетов. Преподавание дисциплины имеет практическую направленность.

**Цель**: усвоение новых знаний по созданию БД, знакомство с программным обеспечением СУБД Microsoft Access и функциями по созданию и редактированию БД, составлению запросов к БД в режиме конструктора, сортировке и фильтрации данных, применение практических умений и навыков на примере базы данных "Округа России".

По этапам учебного процесса пять уроков по данной теме представляются в виде блока уроков: первичное ознакомление с материалом, применения полученных правил на практике, повторения и обобщения.

### Задачи:

Образовательные: освоение новых знаний по работе с БД:

- познакомить учащихся с реляционными базами данных,
- ▶ познакомить учащихся с базами данных Access,
- ▶ показать приемы для работы с БД MS Access,
- ▶ научиться создавать и редактировать таблицы в среде MS Access,
- научиться работать с полями «Поле объекта OLE», «МЕМО» (длинный текст), текстовое поле (короткий текст),
- > познакомить учащихся с понятием запроса к БД в режиме Конструктора запросов
- показать приемы для работы с запросами в БД
- ▶ научиться создавать и редактировать запросы в среде MS Access
- > закрепление знаний и умений на основе практической деятельности в БД

#### Воспитательные:

- > рациональный подход;
- ▶ объективное отношение к себе;
- ▶ формирование стремления к самообразованию повышение интереса к предмету;
- ▶ воспитание чувства коллективизма, взаимопомощи, ответственности;
- ▹ бережное отношение к технике;
- ▶ развивать уважение к собеседнику;
- ▶ доверие.

<u>Развивающие</u>: развивать умения обобщать, анализировать, систематизировать полученные знания, формировать чувство ответственности за собственные результаты в учебе.

### Тип уроков в блоке:

- 1. Усвоение новых знаний по созданию БД, знакомство с программным обеспечением СУБД Microsoft Access и функциями по созданию и редактированию БД;
- 2. Самостоятельная работа по закреплению материала, выработке умений по их применению.
- 3. Усвоение новых знаний по созданию запросов к БД, знакомство с программным обеспечением СУБД Microsoft Access и функциями по созданию и редактированию запросов к БД;
- 4. Самостоятельная работа по закреплению материала, выработке умений по их применению.

5. Самостоятельная работа по закреплению материала, выработке умений по их применению.

*Методы*: объяснительно - иллюстративный, частично-репродуктивный, частично-поисковый. *Оборудование*: компьютеры, проектор с экраном, раздаточный материал. *Материалы для проведения занятий:* презентация "Базы данных", презентация "База данных Округа России".

| Этапы уроков 1-2                                                    | Деятельность учите-       | Деятельность учащихся                            |                              |  |
|---------------------------------------------------------------------|---------------------------|--------------------------------------------------|------------------------------|--|
|                                                                     | ЛЯ                        |                                                  |                              |  |
| Организация нача-                                                   | Приветствие. План         | Готовность.                                      |                              |  |
| ла занятия                                                          | урока.                    |                                                  |                              |  |
| Проверка прой-                                                      | Приведите примеры         | ИС: Рабочий стол, Окружающий мир                 |                              |  |
| денного материала.                                                  | информационных ие-        | База данных – замещение одного объекта другим с  |                              |  |
| Цель: вторичное ос-                                                 | рархических структур      | целью получения информации о важнейших свойст-   |                              |  |
| мысление изученно-                                                  | ?                         | вах объекта- оригинала с помощью объекта-модели. |                              |  |
| го материала.                                                       | Что такое БД?             | Запись – строка таблицы, поле – столбец таблицы  |                              |  |
|                                                                     | Что означает "запись"     | БД.                                              |                              |  |
|                                                                     | и "поле" в таблице        | Числовой, счетчик, кор                           | откий текст, длинный         |  |
|                                                                     | БД?                       | текст(Мемо), гиперссы                            | пка, поле объекта OLE, Дата, |  |
|                                                                     | Какие типы данных         | логический, денежный                             |                              |  |
|                                                                     | используются в MS         |                                                  |                              |  |
|                                                                     | Access?                   |                                                  |                              |  |
| Постановка учебной                                                  | цели.                     | Тема урока: Реля                                 | ци- Осмысление цели урока    |  |
| Целью урока является                                                | я приобретение знаний у   | че- онные базы дани                              | ых. – научиться создавать    |  |
| никами по использова                                                | нию практических прием    | иов Работа с БД "Окј                             | уга реальные БД.             |  |
| при создании и ред                                                  | актировании таблиц, с     | ем России" в среде                               | Mi-                          |  |
| данных в БД MS Off                                                  | ïce Access. При изложе    | ии crosoft Access. Co                            | зда-                         |  |
| демонстрационного материала используется пре- ние и редактирование  |                           |                                                  | ние                          |  |
| зентации, в которой определены принципы и БД.                       |                           |                                                  |                              |  |
| технологические шаги                                                | и при создании баз данн   | ыX.                                              |                              |  |
| В процессе работы учитель демонстрирует                             |                           |                                                  |                              |  |
| приемы работы в пакете MS Office Access.                            |                           |                                                  |                              |  |
|                                                                     |                           |                                                  |                              |  |
| Усвоение новых знан                                                 | ний и способов действий   | Í.                                               | Прослушав новый ма-          |  |
| Демонстрирует                                                       | ся презентация, в кото    | оой определены строкс                            | вые териал, обсуждаются      |  |
| функции, используем                                                 | ос- совместно с учениками |                                                  |                              |  |
| сии".                                                               | дальнейшие действия       |                                                  |                              |  |
| Реляционная база данных — это совокупность взаимосвязанных таблиц,  |                           |                                                  | иц, по реализации учебных    |  |
| каждая из которых содержит информацию об объектах определенного ти- |                           |                                                  | ти- задач.                   |  |
| па.Ниже приведены краткие описания элементов стандартной базы дан-  |                           |                                                  | ан-                          |  |
| ных Access: Таблицы, Формы, Отчеты, Запросы. Шаги по созданию БД:   |                           |                                                  | L: При возникновении за-     |  |
|                                                                     | труднений в усвоении      |                                                  |                              |  |
|                                                                     |                           |                                                  | знаний учащиеся со-          |  |
|                                                                     |                           |                                                  | вместно с учителем пы-       |  |
|                                                                     |                           |                                                  | таются их преодолеть.        |  |

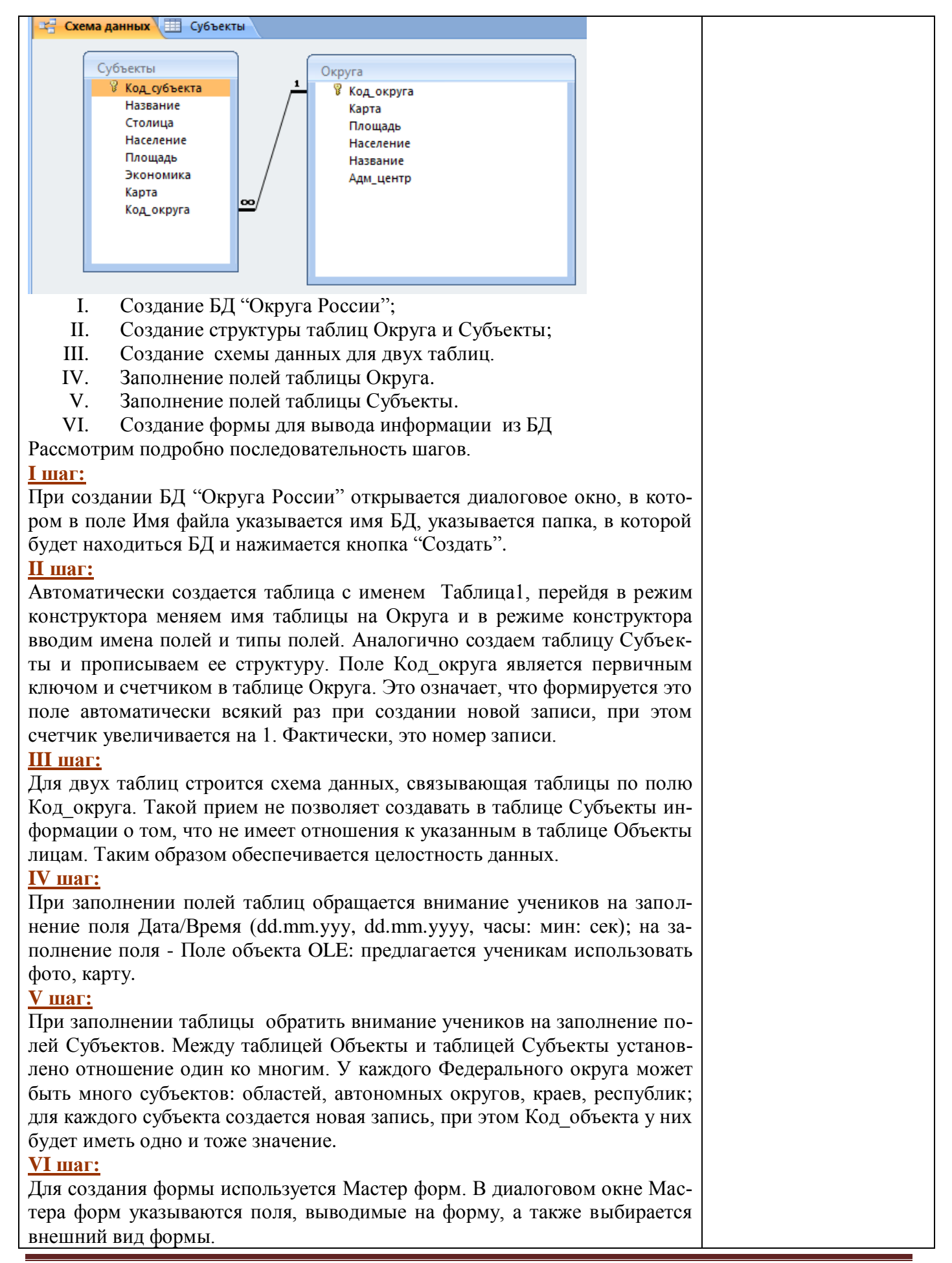

| Усвоение новых      | Запустите Access. Создадим БД "Округа России", |                                       |                       | Самостоятельная прак-   |  |
|---------------------|------------------------------------------------|---------------------------------------|-----------------------|-------------------------|--|
| знаний и способов   | которая представлена двумя таблицами Объекты и |                                       |                       | тическая работа за      |  |
| действий            | Субъекты.                                      |                                       |                       | компьютерами.           |  |
|                     | 1).В режиме Конструктора определите типы полей |                                       |                       |                         |  |
|                     | БД и заполните структуру таблицы (             | Объек                                 | ты.                   | Учитель консультирует   |  |
|                     | 2).После заполнения структуры таблицы Объекты, |                                       |                       | учащихся.               |  |
|                     | сохраните таблицу. Как происходит сохранение   |                                       |                       |                         |  |
|                     | данных в Access?                               |                                       |                       |                         |  |
|                     | 3).Заполните структуру таблицы Суб             |                                       |                       |                         |  |
|                     | стройте схему данных для двух табл             |                                       |                       |                         |  |
|                     | 4). Обе таблицы в режиме Таблица заполнить не- |                                       |                       |                         |  |
|                     | обходимой информацией.                         |                                       |                       |                         |  |
| Подведение итогов   | Итак, чему вы научились сегодня?               | Создавать и редактировать БД, состав- |                       |                         |  |
| занятия, рефлексия. | Достигли мы цели урока?                        | лять схему данных для БД, состоящей   |                       |                         |  |
|                     | Как вы оцениваете свою творче-                 | из ді                                 | вух таблиц.           |                         |  |
|                     | скую работу?                                   | Информационно                         |                       | ое содержание таблиц.   |  |
|                     | При оценивании учитывается                     | Да                                    |                       |                         |  |
|                     | самостоятельность ученика, твор-               | - Мнения                              |                       |                         |  |
|                     | ческий подход к выполнению за-                 | E                                     | В процессе            | выполнения проекта ис-  |  |
|                     | дания, его способность быстрого                | о пользовались современные приемы для |                       |                         |  |
|                     | усвоения нового материала, акку-               | удобной работы в с                    |                       | ы в среде MS Office Ac- |  |
|                     | ратность при создании и редакти-               | cess.                                 |                       |                         |  |
|                     | ровании таблиц.                                |                                       | ſ                     |                         |  |
| Информация о до-    | Запишите домашнее задание (на слай- Повторит   |                                       | ь теорию: типы данных |                         |  |
| машнем задании.     | де). в БД, свя                                 |                                       | зывание таблиц в БД.  |                         |  |
|                     |                                                |                                       | Обеспечен             | ние информационного     |  |
|                     |                                                |                                       | содержани             | ия таблиц БД.           |  |

| Этапы уроков 3-5                              | Леятельность учите- | Леятельность учашихся                           |                        |                       |
|-----------------------------------------------|---------------------|-------------------------------------------------|------------------------|-----------------------|
| o randi pponod e e                            | ля                  |                                                 | Achieven               |                       |
| Организация нача-                             | Приветствие. План   | Гот                                             | ОВНОСТЬ.               |                       |
| ла занятия                                    | урока.              |                                                 |                        |                       |
| Проверка прой-                                | Что такое реляцион- | Реляционная База данных – набор связных таблиц. |                        |                       |
| денного материала.                            | ная БД?             | Атрибут – столбец таблицы БД.                   |                        |                       |
| Цель: вторичное ос-                           | Что означает "атри- | <i>Кортеж</i> – запись в таблице БД.            |                        |                       |
| мысление изученно-                            | бут" и "кортеж" в   | Первичный ключ – поле или набор полей, исполь-  |                        |                       |
| го материала.                                 | таблице БД?         | зуемых для однозначного (уникального) представ- |                        |                       |
| -                                             | Что такое первичный | ления записи в таблице БД.                      |                        |                       |
|                                               | ключ?               | Этапы:                                          |                        |                       |
|                                               | Опишите этапы соз-  | Создание и сохранение БД, определение структурь |                        |                       |
|                                               | дания БД в среде MS | БД с помощью Конструктора таблиц, построение    |                        |                       |
|                                               | Access.             | схемы БД.                                       |                        |                       |
| Постановка учебной цели.                      |                     |                                                 | Тема урока: Реляци-    | Осмысление цели урока |
| Целью урока является приобретение знаний уче- |                     | че-                                             | онные базы данных.     | – научиться создавать |
| никами по использованию практических приемов  |                     | ЛОВ                                             | Работа с БД "Округа    | запросы к БД с помо-  |
| при создании и редактировании запросов к БД в |                     | Цв                                              | России" в среде Мі-    | щью Конструктора за-  |
| режиме Конструктора запросов, знакомство со   |                     | co                                              | crosoft Access. Созда- | просов.               |
| строковыми функциями, используемых в запро-   |                     | po-                                             | ние и редактирование   | -                     |

Санкт-Петербург ГБОУ СОШ №618 11 класс Учитель информатики Вьюга Е.Н. Страница 4

| сах. При изложении демонстрационного мате- запросов к БД.                                                    |                        |
|----------------------------------------------------------------------------------------------------|------------------------|
| риала используется презентации, в которой опре-                                                              |                        |
| делены принципы и технологические шаги при                                                                   |                        |
| построении запросов к БД, правила использова-                                                                |                        |
| ния функций. В процессе работы учитель демон-                                                                |                        |
| стрирует приемы работы в пакете MS Office Ac-                                                                |                        |
| сеss для конструирования запросов к БД.                                                                      |                        |
|                                                                                                    |                        |
| Усвоение новых знаний и способов действий.                                                                   | Прослушав новый ма-    |
| Демонстрируется презентация, в которой определена схема данных                                               | териал, обсуждаются    |
| БД "Округа России".                                                                                          | совместно с учениками  |
| Запрос к БД – это временная таблица, которая формируется на основе                                           | дальнейшие действия    |
| фильтрации данных.                                                                                           | по реализации учебных  |
| Выбрать пункт меню Создание - > Конструктор запросов. Появится ак-                                           | задач.                 |
| тивное окно Добавление таблицы на фоне неактивного окна «Запрос N».                                          |                        |
| В окне Добавление таблицы следует выбрать таблицу – источник или не-                                         | При возникновении за-  |
| сколько таблиц из представленного списка таблиц, на основе которых бу-                                       | труднений в усвоении   |
| дет проводиться выбор данных, и щелкнуть на кнопке Добавить. После                                           | знаний учащиеся со-    |
| этого закрыть окно Добавление таблицы, окно «Запрос N» станет актив-                                         | вместно с учителем пы- |
| ным.                                                                                                    | таются их преодолеть.  |
| Окно Конструктора состоит из двух частей – верхней части и нижней. В                                         |                        |
| верхней части окна размещается схема данных запроса, которая содержит                                        |                        |
| список таблиц – источников и отражает связь между ними.                                                      |                        |
| В нижней части окна располагаются Бланк построения запроса QBE                                               |                        |
| (Query by Example), в котором каждая строка выполняет определенную                                           |                        |
| функцию:                                                                                                    |                        |
| Поле – указывает имена полей или функций полей.                                                              |                        |
| Имя таблицы – имя таблицы, с которой выбрано это поле.                                                       |                        |
| Сортировка – указывает тип сортировки.                                                                       |                        |
| Вывод на экран – устанавливает флажок просмотра поля на экране.                                              |                        |
| Условия отбора - задаются критерии поиска.                                                                   |                        |
| Или – задаются дополнительные критерии отбора.                                                               |                        |
| 🔁 3anpoc1                                                                                                    |                        |
| Округа Субъекты                                                                                              |                        |
|                                                                                                    |                        |
| Карта Название                                                                                               |                        |
| Население Население                                                                                          |                        |
| Название Площадь<br>Адм_центр Экономика                                                                      |                        |
| Карта<br>Код.округа                                                                                          |                        |
|                                                                                                    |                        |
|                                                                                                    |                        |
|                                                                                                    |                        |
| ноле: название Название Население Столица илошеле ↓<br>Имя таблицы: Округа Субъекты Субъекты Субъекты Округа |                        |
| Сортировка.<br>Вывод на экран:<br>Укласна от бола: Піко СПАТа                                                |                        |
| N/N/                                                                                                    |                        |
|                                                                                                    |                        |
| Выполняется запрос нажатием на кнопку Выполнить с изображением                                               |                        |
| восклицательного знака. В результате формируется временная таблица,                                          |                        |
| которую можно сохранить.                                                                                     |                        |

Функции, используемые в конструкторе запросов: Min, Max, Like, Left, Right. Min(поле), Max(поле) – возвращают наибольшее и наименьшее значения поля, заданного в запросе. Left( строка, длина) или Right(строка, длина) - возвращает значение типа Variant (String), содержащее указанное число символов с левой стороны строки или с правой стороны строки. Оператор **LIKE** ("*шаблон*") Специальные символы: \*,#,?,! Сим-Обозначения Пример Поиск в Microsoft волы Access ? Шаблон для любого сим-Гро?ы Громы, грозы, вола. гроты \* Шаблона для любой груп-Д\*нь День, Добрый пы символов либо отсутстлень Длинная тень вие символа #-й 5-й, 8-й # Шаблона для цифры Любой символ внутри по-[f-z] g, h, f [...] следователь-ности символов в квадратных скобках Любой символ, не указан-Пет-Петрову [но не [!...] ный в квадратных скобках Петрова или ров[!аы] Петровы] Использование функций в конструкторе запросов 🛅 записная книжк : база данных (с \_ | | × 📰 Запрос15 : запрос на выборку Min(data\_r) Right(fam;3) • fam Max(data r) im Left(fam;1) otv mar 4 fam Поле: data\_r Имя таблицы: people people Сортировка: Вывод на экран: Условие отбора: или: Запустите Access. Откройте БД "Округа России", которая пред-Усвоение Самостоятельставлена двумя таблицами Объекты и Субъекты. новых знаная практичений и спо-Для выполнения самостоятельной работы по закреплению нового ская работа за материала необходимо сформировать следующие запросы: собов лейкомпьютерами. При выводе информации представлять не менее 5 основных полей. ствий 1. Запрос по субъектам, названия которых начинаются с буквы Учитель кон-"А", "Р", "И". сультирует 2. Вывести информацию о субъектах ПрФО, в название котоучащихся. рых входит буква "о", "а" и упорядочить их в соответствии с возрастанием площади. 3. Вывести информацию о субъектах ЦФО, численность кото-

Санкт-Петербург ГБОУ СОШ №618 11 класс Учитель информатики Вьюга Е.Н.

|                                                                         | 4.                                                           | рых превышает 5млн в порядке убыва<br>Вывести информацию о субъектах | ания ч<br>С-К                      | исленности.<br>ФО численность     |                |  |
|-------------------------------------------------------------------------|--------------------------------------------------------------|----------------------------------------------------------------------|------------------------------------|-----------------------------------|----------------|--|
|                                                                         |                                                              | превышает от 2 млн.                                                  |                                    |                                   |                |  |
|                                                                         | 5.                                                           | Зывести информацию о субъектах, где построены АЭС или                |                                    |                                   |                |  |
|                                                                         | _                                                            | . ЭС.                                                                |                                    |                                   |                |  |
|                                                                         | 6.                                                           | Зывести информацию о субъектах, площадь которых не                   |                                    |                                   |                |  |
|                                                                         | 7                                                            | превышает 10 тыс. кв. км.                                            |                                    |                                   |                |  |
|                                                                         | /.                                                           | Зывести информацию о субъектах с развитой металлургией.              |                                    |                                   |                |  |
|                                                                         | 8.                                                           | Вывести информацию о субъектах, где добывается уран или алюминий.    |                                    |                                   |                |  |
|                                                                         | 9.                                                           | Вывести информацию о субъектах, население которых пре-               |                                    |                                   |                |  |
|                                                                         |                                                              | вышает 3 млн. человек.                                               |                                    |                                   |                |  |
|                                                                         | 10.                                                          | 10. Вывести информацию о субъектах, входящих в федеральный           |                                    |                                   |                |  |
|                                                                         |                                                              | округ, название которого начинается с буквы "К".                     |                                    |                                   |                |  |
|                                                                         | 11. В каких субъектах развито молочное животноводство?       |                                                                      |                                    |                                   |                |  |
|                                                                         | 12. В каких субъектах развита электрометаллургия или атомная |                                                                      |                                    |                                   |                |  |
| промышленность?                                                         |                                                              |                                                                      |                                    |                                   |                |  |
| 13. В каких субъектах развита приборостроение?                          |                                                              |                                                                      |                                    |                                   |                |  |
| Подведение итогов Итак, чему вы научились сегодня? Создавать и редактир |                                                              |                                                                      |                                    | цавать и редактиров               | ать запросы к  |  |
| занятия, рефл                                                           | ексия.                                                       | Достигли мы цели урока?                                              | БД.                                |                                   |                |  |
|                                                                         | Как вы оцениваете свою творче- Да                            |                                                                      |                                    |                                   |                |  |
|                                                                         |                                                              | скую работу?                                                         | Мне                                | киня                              |                |  |
| При оценивании учитывается В процессе                                   |                                                              | В процессе выполн                                                    | ения проекта ис-                   |                                   |                |  |
| car                                                                     |                                                              | самостоятельность ученика, твор-                                     | пользовались современные приемы дл |                                   | ные приемы для |  |
| ческий подход к выполнению за- удобной работы в ср                      |                                                              | бной работы в сред                                                   | te MS Office Ac-                   |                                   |                |  |
| дания, его способность быстрого cess.                                   |                                                              |                                                                      |                                    |                                   |                |  |
|                                                                         |                                                              | усвоения нового материала, акку-                                     |                                    |                                   |                |  |
|                                                                         |                                                              | ратность при создании и редакти-                                     |                                    |                                   |                |  |
|                                                                         |                                                              | ровании таблиц.                                                      |                                    |                                   |                |  |
| Информация                                                              | Информация о до- Запишите домашнее задание (на слай-         |                                                                      | й-                                 | í- Повторить теорию: определение, |                |  |
| машнем задании. де).                                                    |                                                              | запросы в БД.                                                        |                                    |                                   |                |  |
|                                                                         |                                                              |                                                                      |                                    |                                   |                |  |

# Литература

- Н. Д. Угринович. Информатика. 10-11 класс.
  Ассезя Справки и инструкции
- 3. Материалы сайта http://office.microsoft.ru
- 4. <u>http://www.edu.spb.ru/</u>